# مادختسإ - اەحالصإو ءاطخألا فاشكتسأ ليلد CSPC عمجم

ةصنم ةكرتشملا تامدخ cisco لا قرلعتم نوكي نأ رادصإ ىرحتي نأ فيك ةقيثو اذه فصي عماج (CSPC).

لخدمب ةلصتم اههجاوت يتلا ةلكشملا تناك اذا :**قظحالم** Smart Net Total Care™، ةقلعتم كتلكشم تناك اذإ .دنتسملا اذه يف ةدراولا تامولعملا دعاست نأ نكميف لاصتالا كيلع بجيف ،(SolarWind و NetFormX لثم) ةيجراخ تاهجل ةعبات عيمجت تاودأب .قرشابم ةيجراخ ةهجل ةعباتلا تانايبلا عيمجت ةادأ معد قيرفب

# مدقألا تارادصإلاو 2.6 تارادصإلا CSPC

،ةلكشم ةەجاومب تمقو ،قباس رادصإ وأ 2.6.x رادصإلاا CSPC ليغشتب ايلاح موقت تنك اذإ رادصإ ثدحأ ىلإ كليحرتب يصون اننإف.

ل (GUI) ةيموسرلا مدختسملا ةهجاو ىلع تاثيدحتلا طيسبتل LCM حيحصت تيبثت رفوتي CSPC نم 2.6.x تارادصإلا يف "ثيدحت" بيوبتلا ةمالع ةفاضإ لالخ نم ليصافت ىلع لوصحلل <u>CSPC ةيقرت ليلد</u> ىلإ عجرا .مدقألا

# ثدحألا تارادصإلاو 2.7 تارادصإلا CSPC

.رخأتمو 2.7 ةغيص CSPC تيرحت in order to تلمعتسا عيطتسي تنأ نأ ةمولعم مسق اذه دوزي

# (GUI) ةيموسرلا مدختسملا ةهجاو ىلإ لوخدلا ليجست نكمي ال عمجملل

مدختسملا ةهجاو ىلإ لوخدلا ليجست ىلع كتردق ىلع رثوت دق ةددعتم بابسأ كانه اعويش رثكألا بابسألا مسقلا اذه حضوي .CSPC ل (GUI) ةيموسرلا.

## ةيموسرلا مدختسملا ةهجاوب لاصتالا لوح أطخ ىقلتت

رادصإ اذه تيرحت in order to ءارجإ اذه تمتأ:

- :ناونعلا اذه مدختست (GUI) ةيموسرلا مدختسملا ةهجاو ىلإ لاصتالا قلواحم نأ نم ققحت: https://<IP of the collector>:8001.
- مدختست كب ةصاخلا لاصتالا ةلواحم نأ نم ققحت HTTP. سيلو HTTPS م
- .ةكبشلا ربع هرظح متي مل ذفنملا نأو **8001:** عم 8001 ذفنملا ربع تلصٍتا كنأ نم دكأت •
- ، (*نمآ ريغ عقوملا اذه*) (SSL) ةنمآلا ليصوتلا ذخآم ةقبط ةداهشب قلعتم أطخ تملتسإ اذإ تانايبلا عمجم لوخد ليجست ةحفص ىلإ ةعباتملل أطخلا زواجتب مق.

## قاقحتسإ فلم ىلع تضضح تنأ

رادصإ اذه تيرحت in order to ءارجإ اذه تمتأ:

- .قاقحتسإ ءاشنإل <u>Smart Net Total Care ةٻاوب</u> ىلإ لقتنا .1
- .نكمأ نإ ،ةيادب تاشاش يأ قالغإب مق .2
- .ىرسيلا ةحوللا يف **عيمجتلا تاودا لك < ةرادا < ةبتكم** ددم.

- 4. *تاءارجإلا* ةلدسنملا ةمئاقلا يف **ديدج CSPC** قاقحتسا **ءاشناٍ** رتخاً.
- :ةيلاًتلا لوقحلا لمكاً .5
  - ديدحتل همادختسإ متي مسا يأ وأ ،مداخلا فيضم مسا اذه قباطي نأ بجي **CSPC مسا** .ةصاخ فورح يأ مدختست ال .كتكبش ىلع تانايبلا عمجم
  - اعوبتم ،CSPC مسال انه هتلخدأ يذلا مسالا سفن مادختسإ كنكمي **نوزخملا مسا** مسا مادختسإ رايتخإ اضيأ كنكمي .(*Hostname-inventory* لثم) ةملكلا *نوزخمو* طيرشب نوزخملا فيرعتل ليدب.
- 6. فلم ليزنتب كل حمسي يذلاو ،قثبنملا راطإلا روهظ رظتناو **لاسرا** قوف رقنا فلم ظفحا عنه zip فلم غفحا.

.يلاحلا تقولا يف فلملا طغض كفب مقت ال :**ريذحت** 

7. كب نيصاخلا رورملا ةملكو مدختسملا مسا مادختساب CSPC ىلإ لوخدلا ليجستب مق. 8. *تاميلعت* ةمئاق نم **ليجستلا ةيقرت/ضرع** ددح

- . **ةديدج ليجست ةداەش ةڧاضإ** رز ىلع رقنا.9
- مدقتلا رشؤم ضرعي .<u>6 ةوطخلا</u> يف اهظفحب تمق يتلا ليجستلا ةداهش ىلإ لقتنا .10 ليجستلا ةداهش ليمحت ةلاح.
- ججان ليمحت ىلإ ريشت يتلا ةلااسرلا قالغإل **قفاوم** قوف رقنا ،ليمحتلا لامتكا دعب .11.

رظتنا .تانيمأتلا عمجم ديەمت ةداعإ متت مث ،قيبطتلل قئاقد ةدع قاقحتسالا قرغتسي لوخدلا ليجست ةبلاطم عجرت مث ،ةحفصلا ثيدحتب مق مث ،قئاقد رشع ةدمل.

## CLI ل لوؤسملا رورم ةملك تدقف دقل

لمكأ مث ،rootو Collectorlogin رورم تاملك كيدل نكلو ،CLI ل admin رورم ةملك تدقف اذإ ةيلاتا تاوطخلا:

- 1. مدختساو عمجملاب Secure Shell (SSH) مدختساو عمجملاب Secure Shell (SSH) لاصتا ءاشنإب مق admin.
- 2. **رورملا ةملك ةرادإ** رمأ لخدأ
- ةبالطمالا يف رذجاا رورم ةملك لخدأ .3.
- 4. مدختساو SSH لاصتا ءاشنإب مق

رورم ةملك تدقف اذإ :**قظحالم** مorot ورم تملك تدقف اذإ: **قظحالم** cCLI و admin رورم ةملك تدقف اذإ: **قظحالم** لوصحلل <u>CSPC عمجمل عيرسلا عدبلا ليلد</u> ىلإ عجرا .عمجملا رشن قداعإ كيلع بجيف ليصافتلا نم ديزم ىلع.

(GUI) ةيموسرلا مدختسملا ةهجاو مدختسمل رورملا ةملك رييغتب مقت ال :**ريذحت** اهيف بوغرم ريغ جئاتن يف ببستت دق اهنأل ،لوؤسملل.

رورم ةملك دادرتسإ ىلع ةردقلا نمضتت ثدحألا تارادصإلاو 2.7 رادصإلا ،CSPC :**قظحالم** اهؤاشنإ مت يتلا نامألا ةلئسأ نم ةعومجم مادختساب (GUI) ةيموسرلا مدختسملا ةهجاو ةرم لوأل لوخدلا ليجست دنع.

# Smart Net Total Care لخدم يف ليمحتلا رەظي ال

**ةجلاعم < ةرادإلا < ةبتكملا** ىلإ لقتناو لوخدلا لجس ،ةباوبلا ىلإ كليمحت نم ققحتلل مسقلا اذه يف ةمدقملا تامولعملا ىلإ عجراف ،ليمحتلا عم لكاشم يأ تهجاو اذإ .**ليمحتلا**  لخدملا مقي مل اذا *.لشف* وأ *مدقتلا ديقك* كليمحت Smart Net Total Care ةباوب رهظت دق مدقتلا ديق" ةلاحلا ضرع متي ذئدنعف ،لماكلاب ليمحتلا ةجلاعمب".

بولطملا تقولا قرغتسي نأ نكمي ،ليمحتلا يف اەنيمضت متي يتلا ةزەجألا ددع ىلع ءانب ةياەن ةلطع يف ليمحتلا ديعاوم ءالمعلا مظعم ددحي .ةعاس 48 ىلإ لصي ام ليمحتلا ةجلاعمل يف ةجلاعملل ةورذلا تاعاس يە نينثالا مايأو عوبسألا ةياەن تالطع نأ ينعي امم ،عوبسألا اتقو مايألا ەذە يف ليمحتلا تايلمع ةجلاعمل بولطملا تقولا قرغتسي دق .يفلخلا فرطلا

ةلكشم ثودح ىلإ ريشت يتلا تارشؤملا ضعب يلي اميف:

- ةلاح حتف كيلع بجيف ،ةعاس 72 نم رثكأل مدقتلا ديق رهظت ليمحتلا ةلاح تناك اذإ ةدعاسملا دقع وأ NLS1 دقع بلطتي) Cisco نم (TAC) ةينقتلا ةدعاسملا زكرم مادختساب كتبلاطم متت دق .((CSAS) ع<u>متجم</u> يف لاؤس رشن وأ ،((CSAS) ةيكذلا يرخأ ةرم ليمحتلا ةلواحمب.
- ليمحتال ا وأ ديدج ليمحت ةلواحم كيلع بجيف ،ليمحتال ضورع ةلاح تالشف اذا زكرم مادختساب ةلاح حتف كنكمي ،كلذ قيقحت لجأ نمو .ليمحتال ةجلاعم ةداعإل لاؤس لاسرا وأ (CSAS دقع وأ NLS1 دقع بالطتي يذلا) Cisco نم (TAC) ةينفال اةدعاسمال عمتجم يلإ .

لكشب ةباوبلا ىلع "مدقتلا ديق" ةلاح يف لازت ال يتلا تالومحلا ةلازا متي :**قظحالم** لالخ نم ءاوس ةرم لك يف طقف دحاو ليمحت ىلع طغضا ،ةسرامم لضفأك .يرود ليمحتلا فيرعت تافلم وأ ةعومجملا.

لثم ،تامدخلا عيمجل ةبسنلاب تاليزنتلا نم 2.7 رادصإلا لمعي :**قظحالم** Smart Net و Star Care و Star Care و Star Care

.OVA ليزنتل <u>CSPC جمانرب ليزنت</u> ةحفص ةرايزب مق :**حيملت** 

## .حاجنب ةعومجملا فيرعت فلم لامتكا نم ققحت .1

ىلإ لقتناو تانايبلا عمجمل (GUI) ةيموسرلا مدختسملا ةهجاو ىلإ لوخدلا ليجستب مق ةعومجملا فيرعت فلمل قباطملا لاخدالا ىلع روثعلا .**نوزخملا ريراقت < ريراقتلا** هلامكإ مت دق ةعومجملا فيرعت فلم ناك اذإ امم ققحتلا نآلا كنكمي .كب صاخلا لودجملا مدقتلا ديق ناك اذإ ام وأ ،قالطإلا ىلع هليغشت عدب مت دق ناك اذإ امو ،حاجنب

- نلف ،FirstRunTime دومع يف ةغراف ةحاسم نوزخملا ةلاح ترەظأ اذإ **ءدبلا متي مل** حيحص لكشب ەتلودج تمت ەنأ نم دكأت .دعب ةلودجملا نوزخملا ةمەم ليغشت متي. مداخلا ليغشت ةداعإ لواحف ،لودجملا تقولا يف دعب أدبي مل ەنكلو ،أدب دق ناك اذإ .ةنمؤم تايلمع يأ ءاەنإل
- ُ رظتنا .ايلاح ليغشتلا ديق وهف ،*مدقتلا ديق* نوزخملا ةلاح ترهظاً اذإ **مدقتلا ديق** مداخلا ليغشت ةداعإب مق ،ةعاس 24 نم رثكاً رمالاا قرغتسا اذإ .ةيلمعلا يهتنت ىتح نوزخملا ليغشت ةداعإو متايلمع يأ ءاهنإل.
- . *جاجنل*ا ةلاحلا ترەظأو *لمتكم* ةلاحلا ترەظأ اذإ حاجنب نوزخملا لمتكا **حاجنب لمتكا** بجيو حاجنب كب صاخلا نوزخملا لمتكي مل ،*ةلاحلا وأ* ةلاحلا ضرع لشف ةلاح يف نوزخملا نأ نم دكأتلاو تانايبلا ةعومجم فيرعت فلم نيوكت نم ققحتلا كلذ دعب لامكإلل ةعطقتم ريغ ةصرف هيدل.

## 2. ةعومجملا فيرعت فلم ةلودج نم ققحت.

تافلم قراداٍ < تادادعالاا ىلإ لقتنا ،عمجملل (GUI) ةيموسرلا مدختسملا ةهجاو يف ةمالع ىلع حيحص لكشب لودجملا فيرعتلا فلم يوتحي .تانايبلا قعومجم فيرعت نوزخم ليغشت متي نلف ،فيرعتلا فلم ةلودج متت مل اذإ .*لودجملا* دومعلا يف رايتخإ :ايودي هليغشت وأ ،مظتنم لكشب هليغشت ةلودج بجيف ،لاحلا وه اذه ناك اذإ .ديدج

- **تانايٻلا قعومجمً فيرعت فلم لُيغشت < قرادالا** ىلإ لقّتناً ،يودي لَيمحت ليغشتل لكشب قعومجملا فيرعت فلم نيوكت مت اذإ .SNTC ددحو تانايٻلا عمجم قمئاق نم نوزخملا لامتكا دعب ليمحتلا ثدجي ذئدنعف ،حيحص.
- فلم رتخأ ،ايئاقلت ەليغشت متيل كب صاخلا ةعومجملا فيرعت فلم ةلودجل فلم ليصافت بيوبتلا ةمالع ىلإ لقتنا مث ،ليدعتلل رايخلا رتخاو ،فيرعتلا فيرعتلا
- قوف رقنا مث ،**يرودلا ليصحتلا ةلودج** رايتخالاا ةناخ نم ققحت ،نوزخملا ةلودجل ددح .كيدل لضفملا نوزخملا لودج ديدحتب كل حمسي راطإ رهظي .**لودجلا نيوكت** ق**فاوم** رقناو كتاليضفت.

## .ليمحتلل ةعومجملا فيرعت فلم نيوكت نم ققحت .3

نيوكتل .تانايبلا ليمحتب ماق دق عمجملا نوكي ال دق ،حاجنب نوزخملا لامتكا دنع ىتح تافلم ةرادا < تادادعإلا</mark> ىلإ لقتنا ،ةرشابم درجلا دعب هليمحتل ةعومجملا فيرعت فلم فيرعتلا فلم ليصافت ددحو تانايبلا قعومجم فيرعت.

ىلا ليمحتلاو **ةعومجملا فيرعت فلم ريدصت** رايتخالاا تاناخ ديدحت مت دق هنأ نم دكأت sntc1x\_vsem يه فلملا مسا ةئداب نأ نم ققحت ،هل حجانلاا ذيفنتلاا دنع **ديعبلا مداخلا** قوف رقنا مث ،(OVA هدعب امو 2.5 ىلع يضارتفا لكشب تادادعإلاا هذه عيمج ديدحت بجي) OK.

ەذەب علطضاو ەفذحاف ،اقباس ليمحت فيرعت فلم مدختست تنك اذإ :**حيملت** ليمحتلل كب صاخلا ةعومجملا فيرعت فلم نيوكتل ىرخأ ةرم تاوطخلا.

## 4. ليمحت مداوخ ىلإ بسانملا لوصولا رفوت نم ققحت

ذفانملاو فيضملا ءامسأو هذه IP ناونعب حامسلل كب صاخلا ةيامحلا رادج نيوكت بجي حاجنب ليمحتلا تايلمع متت ىتح:

- 72.163.7.113 (TCP 443) concsoweb-prd.cisco.com
- 72.163.4.161 (TCP 443/80) www.cisco.com
- 72.163.7.60 (TCP 443/80) dl.cisco.com
- 72.163.7.60 (TCP 443/80) dl1.cisco.com
- 173.37.146.12 (TCP 443/80) dl2.cisco.com
- 173.37.144.208 (TCP 443/80) sso.cisco.com

# Smart Net Total Care ةباوب يف ةزهجألا ضعب رهظت ال

ةيلاتلا تاوطخلا لمكأ ،ةباوبلا يف كتزهجأ ضعب رهظت مل اذإ

اەتجلاعمو ةعقوتم ليمحت ةيلمع ثدحأ يقلت نم ققحت .1.

ثدحأ كيدل رەظت مل اذإ .ةباوبلا يف **ليمحتلا ةجلاعم < قرادالا < قبتكملا** ىلإ لقتنا <del>20 يلامجا ةياعر ةباوب </del>مسق <del>يف ليمحتلا ةيلمع روەظ مدع</del> ىلإ عجراف ،ليمحت ةيلمع <u>Net</u> دنتسملا اذه يف "<u>Net</u>

## .ايلاح CSPC نم رادصإ ثدحاً مادختسإ نم ققحت .2

ةەجاو يف .تانايبلا عمجم نم ثدحألا تارادصإلا يف طقف ةدمتعم ةزەجألا ضعب نوكت دق مداخلا رادصإ ديدحتل **لوح < تاميلعت** ىلإ لقتنا ،عمجملل (GUI) ةيموسرلا مدختسملا تنسح steps in order to اذه تمتأ ،جاتحي نإ .(لقألا ىلع 2.7 رادصإلا نوكي نأ بجي) يلاحلا عمجملا

- مدختسم مسا مدختسأ) AdminShell ربع عمجملا يف SSH لاصتا ءاشنإب مق .1 (لوؤسملا).
- 2. رمألا لخدأ show version -d.
- 3. رمأ **conf serv enable ا**تلخد.
- 4. ثيدحت ةيجمرب تنكم in order to ةملكو CCO id ك تلخد.

ةيموسرلا مدختسملا ةهجاو ل(لخ نم قاقحتسالا فلم قيبطت بجي :**قظحالم** ريثك ل ةقيثو اذه نم مسق <u>دربم قاقحتسا ل تضضح تناً</u> تلحاً .الوأ (GUI) ليصافت.

- 5. رمألا لخدأ check update.
- .ةرفوتم تاثيدحت يأ ليزنتل<download <version رمألاا لخُدأ .6
- . ثيدحتلا قيبطتال ليزنتال المتكا درجمب<apply <version رمألا الخدأ .7
- .ةديدج تاحيحصت رادصإ دنع ايئاقلت عمجملا ثيدحتل conf autoupdate رمألا لخدأ.

#### مدختسملا ةمجاو يف ةدوجوملا ةزمجألل ةعومجملا فيرعت فلم ليغشت صخلم ضرع .3 ل (GUI) ةيموسرلا

**ضرع** رقناو **صخلملا ليغشتب مق عيمجتلا فيرعت فلم < ريراقت** ىلإ لقتنا ةمئاق يف زاهجلا نع ثحبا .ايلاح همدختست يذلا ةعومجملا فيرعت فلم راوجب **تانايبلا** قرادإلا تامولعم دعاوق لالخ نم ققحتو ةزهجألا

وأ اميدق نوزخملا خيرات ناك اذإ .درج رخآ خيرات نم ققحتف ،زاهجلل تانايب كانه نكت مل اذإ فلم ليغشت < قرادإلا</mark> ىلإ كلذ دعب لقتنا ،ةزهجألا ةمئاق يف اجردم زاهجلا نكي مل اذإ ديدج نوزخم ليغشتل **تانايبلا ةعومجم فيرعت**.

نم ققحتو ،ەبحس ةيناكمإ نامضل زاەجلا ةلاح نم ققحتف ،اثيدح نوزخملا خيرات ناك اذإ رظح ةكبش ىلع وأ زاەجلا ىلع (ACL) لوصولا يف مكحتلا مئاوق وأ ةيامح ناردج دوجو مدع (SNMP) طيسبلا ةكبشلا ةرادإ لوكوتورب رورم ةكرح

متي ،ةفورعملا ءاطخألل ارظن .زاهج درج اهيف متي ال دق يتلا بابسألا نم ديدعلا كانه ىلإ لاقتنالاب تمق اذإ .نوزخملا نم (اهيلع فرعتلا درجمب) ةزهجألا ضعب داعبتسا *،لوكوتوربلا دعاوق ليطعت* بيوبتلا ةمالع قوف رقناو **نوزخملا تادادعإ < تادادعإ** ىلع يوتحت يتلاو صاخ لكشب ةددحملا ةيساسألا ةمظنألاب ةمئاق ضرع كنكميف راشملا ةيساسألا ةمظنألا ليصافت ضرعل .قلطعم (SSH، SNMP) تالوكوتوربلا ضعب انه اهيل ىلإ عجرا ،عيمجتلا نم ةدعبتسملا تامولعملا نم ةددحملا عاونألا ضرعل :**حيملت** *عيمجتلا دعاوق ليطعت* بيوبتلا ةمالع.

ةلاح حتف امإ كنكميف ،ارخؤم مت يذلا ليمحتلاو نوزخملا يف ةدوجوم تانايبلا تناك اذإ عمتجم ىلإ لاؤس ليحرت وأ Cisco TAC <u>عمتجم</u> ىلإ لاؤس ليحرت وأ يليصفتلا.

# CSP يف رەظت ال ةزەجألا ضعب

.CSPC يف كتزهجأ ضعب روهظ مدع لامتحال اعويش بابسألا رثكأ مسقلا اذه فصي

## موعدم ريغ زاهجلا

.كزاهج نامعدي لخدملاو CSPC ناك اذإ امم ققحتلل <u>SNTC جتنم فرعم ققدم</u> مادختسإ كنكمي

## ةرادملا ةزهجألا ةمئاق يف نمضم ريغ زاهجلا

رادصإ اذه تيرحت steps in order to اذه تمتأ:

- ،ةيلمعلا للمتكا دعب .**فاشتكا ةداعإ** ددحو **اهترادإو ةزمجألا فاشتكا < ةرادإلا** ىلإ لقتنا .1 دقف ،*ةيحلا دقعلا* ةئف يف كتزهجأ دعت مل اذإ .ثيدحتلاب مقو تامولعملا ةحول ىلإ عجرا لوصولا يف مكحت ةمئاق وأ ةيامح رادج وأ SNMP ةلكشم كيدل نوكي
- ِهليغشتب مقو ،SNMP رادصٛإ ددخو **،زامجلا علا علا لوصُولاً نَّم قَقحتلاً < مَرادَالاً** علاماً عَلَّا لَقَتَّتَاً .2 ىلا لاقتنالاً كنكمي ،ةيلمعلا لامتكا دعب .اهترادا متت يتلا مزهجألاً عيمج علع .ريرقتلاً ضرعل **زامجلاً علا لوصولاً نم ققحتاًا < ريراقتل**اً
- Smart فيرعت فلم حتفاو **تانايبلا ةعومجم فيرعت تافلم قرادا < تادادعإلا** ىلاً لقَتنا .3 تيأر اذإ .تاعبرملا ضعب ديدحت نم ققحتو **تانايبلا تاعومجم** قوف رقنا .Net Total Care (ءاطخأ كلذ ببسي دق) تادادعإ يأ ريغت ال ،اهديدحت مت رصانعلا ضعب نأ
- يهو SNMP ةطساوب حيحص لكشّب اهعالطتسا مت كُتزهجا عيمج نأ نم قُوّحتّلاب تَمَّق اذا .4 ماهم يأ ءاهنإ لجأ نم كيدل ةزهجألا عمجم ليغشت ةداعإ كيلعف ،ةيحلا دقعلا ةئف يف .ةقلعم نوكت نأ لمتحي
- .يودي نوزخم ليغشتل **ةعومجملا فيرعت فلم ليغشت < ةرادإلا** ىلإ لقتنا .5
- تنك اذا امم قرقحتال **عيمجتال فيرَعَت فلَم لَيغَشتُ صَخَلَم < ريراقت** ىلاً لوّتنا .6 نوزخم ثدحال **تانايبلا ضرع** ددح مث ،ال مأ (SN) ةيلسلستانا ماقرالاً يقلّت.
- . **نايكلل ةيلُعْفلاً** (MIB) ةرادإلاا تامولُعمَ ةدعاق ددج مث ،رسيألاا عزجلاً نم ةزهجألاً دحأ ددج. انه جردملاً SN ىرت نأ بجي.

## زاەجلا ةرادإب عمجملا مقي مل

نم يأ تناك اذإ زاهجلا فاشتكا حجني ال .فاشتكالا نم زاهج داعبتسإ متي دق بابسأ ةدع كانه ةحيحص لمجلا هذه:

- يف ةنمضملا ةزهجألاا ةمئاق يف ددحملا قاطنلاا نمض زاهجلاب صاخلا IP ناونع عقي ال زاهجلا دامتعا تانايب.
- . زاهجلا دامتعا تانايب يف ةدعبتسملا ةزهجِألا ةمئاق يف زاهجلاب صاّخلا IP ناونع دجوي •
- (**ةزەجألٍا ةراداٍ مدع ةمئاق < تادادعٳل**ا) *ةزەٍجألا ةراداٍ مدع* ةمئاق يف زاەجلا نيمضت متي.
- ةمظنألاا ةمئاق يف ددحم ريغ يساسأ ماظن ىلإ يمتني ەنكلو زاەجلا فيرعت متي (**فاشتكالا تادادع] < تادادع]**) .ةنمضملا ةيساسألا.

ةمظنألاا عيمج نيمضت متي ،ةنمضم ةيساسأ ةمظنأ دوجو مدع ةلاح يف :**قظحالم** ةنمضتملا ةمئاقلا يف تاصنم يأ كانه ناك اذإ .يضارتفا لكشب ةيساسألا .ةانثتسم رسيألا بناجلا ىلع تاصنملا لك كلذ دعب ،(نيميلا ىلإ تلقن)

ةمظنألاا ةمئاق يف ەنيمضت متي يساسأ ماظن ىلإ يمتني ەنكلو زاەجلا ديدحت متي • ةدعبتسملا ةيساسألا.

## اەقيلعت وأ ةزەجألا فاشتكا ةيلمع ةلەم ءاەتنا

فاشتكالاا ةيلمع ءادأ طبضل مسقلاا اذه يف ةحضوملا قرطلا مادختسإ كنكمي.

:ةبغرلا بسح تادادعإلا هذه طبضب مقو **فاشتكالا تادادعٍا < تادادعٍالا** ىلإ لقتنا

- ةدايزل ةلواحملا ةداعإو SNMP لوكوتوربل ةينمزلا ةلەملا ءاەتنا تالاح ضفخ كنكمي دنع ةيضارتفالا ةلەملا رەظم رييغت ىلإ اذه يدؤي .زاەجلا فاشتكا ةيلمع ةعرس فاشتكا لك ةمٍهم ساسأ ىلع اەليدعت كناكمإب لازي ال نكلو ،فاشتكا ليغشت.
- اهضفخ كنكمي وأ ،تانايبلا فاشتكا عيرستل طبارتلا تارشؤم ددع ةدايز كنكمي ةكبشِلا رورم ةكرح ليلقتل.
- ەب حومسملا تقولا رادقم ديدحتل فاشتكالا تقول ىصقألا دحلا نييعت كنكمي ةلواحم ەيف بجي يذلا تقولا رادقم ديدحتل وأ ،ةدحاو فاشتكا ةمەم يأ ليغشتل دحاو زاەج يأ ىلع فاشتكالا

فاشتكا نييعت ةلاح يف ىتح (IP) تنرتنإلا لوكوتورب فتاوه فاشتكا متي :**قظحالم** فلم ليغشت متي ىتح فتاوهلا درج متي ال نكلو ،*ال* ىلع تنرتنإلاا لوكوتورب فتاه .ةعومجملا فيرعت

## ةباوب يف ةدوجوملا ةزەجألا ضعب يوتحت Smart Net Total Care ةفوذحم تامولعم ىلع

تامولعم وأ SN تاكبش ىلإ رقتفت يتلا ةزهجألا ءاطخأ فاشكتسأ ةيفيك مسقلا اذه حضوي درادصإ اذه تيرحت steps in order to اذه تمتأ .اهحالصإو ةمهم ىرخأ:

ديدحتلا هجو ىلع SN عيمجتب تمق دق تنك اذا امم ققحت .1.

SN اەنع ريراقت دادعإو ةزەجألا فينصتل ةباوبلا ەمدختست يذلا يساسألا بناجلا وە. فلم ليغشت صخلم < ريراقت دلا لقتنا ،ال مأ SNs ءاقتناب تمق اذا امم ققحتلل ددح مث ،رسيألا ءزجلا نم ةزەجألا دحأ ددح .نوزخم رخآل تانايبلا ضرع ددحو عيمجتلا فيرعت .انە جردملا SN ىرت نأ بجي .نايكلل قيلعفلا (MIB) ةرادإلا تامولعم ةدعاق

.كتزهجأ فاشتكا دعأ .2

ق**داعإ** ددحو تانايبلا عمجم يف **امتراداو ةزمجألا فاشتكا < (ةرادالا) Management ك**لإ لقتنا دعت مل اذإ .ثيدحتلاب مقو تامولعملا ةحول ىلإ عجرا ،ةيلمعلا لامتكا دعب .**فاشتكا** وأ ةيامح رادج وأ SNMP ةلكشم كيدل نوكي دقف ةئفلاا ،*ةيحلا دقعلا*يف ةدوجوم كتزهجأ لوصولا يف مكحتلا ةمئاق.

.ةرادملا ةزەجألا ةمئاق ىلع DAV ريرقت ليغشتب مق .3

ىلإ لقتنا المجم يف **زامجلا ىلإ لوصولا نم ققحتلا < (قرادإلا) Management ى**لإ لقتنا ،اذه لامتكا دعب المترادا متت يتلا ةزمجألاا عيمج ىلع مليغشتب مقو SNMP، رادصإ ددحو .ريرقتلا ضرعل **زامجلا ىلإ لوصولا نم ققحتلا < ريراقتلا** ىلإ لاقتنالا كنكمي.

.ةعومجملا فيرعت فلم يف تانايبلا تاعومجم ديدحت نم ققحت .4

فيرعت فلم حتفاو **تانايبلا ةعومجم فيرعت تافلم ةرادإ < تادادعإلا** ىلإ لقتنا رايتخالا تاناخ ضعب ديدحت مت اذإ ام ققحتو **تانايبلا تاعومجم** قوف رقنا Net Total Care. ببستت دق ثيح ،تارييغت يأ ءارجإب مقت ال ،رصانعلا ضعب نم ققحتلا مت اذإ .ال مأ .ةدوصقم ريغ لكاشم يف

#### .ي**ودي درج ل|مك|** .5

،لودجملا درجلا تقو يف هيلإ لوصولا رذعتي وأ اتقؤم الطعم زاهجلا نوكي نأ لمتحملا نم مت كتزهجأ عيمج نأ نم ققحتلاب تمق اذإ .ةلهملا ببسب زاهجلا ىطخت دق عمجملا نأ وأ ةداعإ كيلعف ،*قيحلا دقعلا* ةئف يف يهو SNMP ةطساوب حيحص لكشب اهعالطتسإ ىلإ لقتنا مث ،ةقلعم نوكت نأ لمتحي ماهم يأ ءاهنإ لجأ نم كيدل ةزهجألا عمجم ديهمت نوزخملا ةبقارم .يودي نوزخم ليغشت لجأ نم **قعومجملا فيرعت فلم ليغشت < قرادإلا** 

ا. زاهجلا ىلع ةلصافلا ةينمزلا تارتفلا عنمل نوزخملا تادادعا طبضب مق

تادادعإ طبض ضرعل **قمدقتملا تادادعإلاا** ددجو **نوزخملا تادادعإ < تادادعإلاا** ىلإ لقتنا تقو يف ةكبشلا رورم ةكرح ليلقتل طبارتلا تارشؤم ددع ليلقت كنكمي .نوزخملا ليلقت اضيأ كنكمي .نوزخملا ةعرس ةدايزل طبارتلا تارشؤم ددع ةدايز وأ ،درجلا تادادعإلا هذه نوكت نأ بجي ال .نوزخملا ةعرس ةدايز لجأ نم ةيمومعلا ةينمزلا تارتفلا .مزاللا نم رثكأ اهضفخ مدع يلع اصيرح نوكت نأ بجي نكلو ،ناوث عضب نم ربكا

عيمجت تالواحم عم لكاشم ثودح يف نايحألا ضعب يف اذه ببستي دق :**قظحالم** نزولا ةفيفخ لوصولا ةطقن تالوكوتورب وأ ،Cisco Call Manager لالخ نم IP فتاوه عم وأ ،(WLC) ةيكلساللا ةيلحملا ةكبشلا يف مكحت ةدحو لالخ نم (LWAPPs) قريطبلا تانايبلا تاطابترا ربع تامولعملا عيمجت تالواحم.

ةمجرتاا مذه لوح

تمجرت Cisco تايان تايانق تال نم قعومجم مادختساب دنتسمل اذه Cisco تمجرت ملاعل العامي عيمج يف نيم دختسمل لمعد يوتحم ميدقت لقيرشبل و امك ققيقد نوكت نل قيل قمجرت لضفاً نأ قظعالم يجرُي .قصاخل امهتغلب Cisco ياخت .فرتحم مجرتم اممدقي يتل القيفارت عال قمجرت اعم ل احل اوه يل إ أم اد عوجرل اب يصوُتو تامجرت الاذة ققد نع اهتي لوئسم Systems الما يا إ أم الا عنه يل الان الانتيام الال الانتيال الانت الما